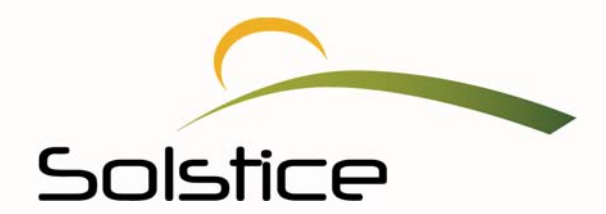

# **MySolstice Provider Portal Guide**

Solstice Benefits, P.O. Box 19199 Plantation, FL. 33318 Toll Free 877.760.2247 Fax 954.370.1701

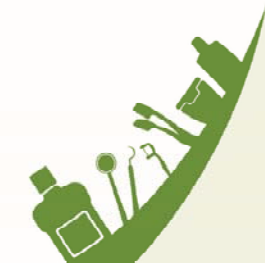

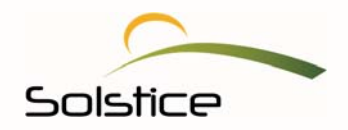

# Table of Contents

| Accessing MySolstice         |    |
|------------------------------|----|
| Provider Portal Dashboard    | 5  |
| Accessing Claims             | 6  |
| Check Claim Status           |    |
| View Explanation of Benefits | 9  |
| How to File a Claim          | 12 |
| Check Member Eligibility     |    |
| Access Resources.            | 16 |
| Search for a Provider        | 18 |
| Create a New Password        | 20 |

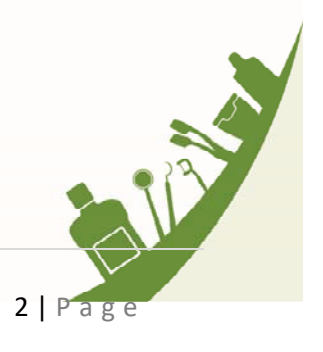

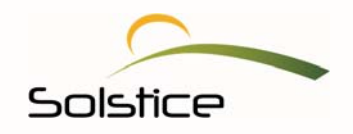

#### Introduction

Welcome to *My*Solstice, your Solstice provider portal. At Solstice, we are committed to delivering world class products and services; it's why we work hard to understand the unique needs of our providers.

We share the same mission: to improve the lives of those we serve through dental and overall wellness, as well as access to care. We also understand that your time is valuable and we strive to create efficient and hassle-free administration for you and your staff. Your *My*Solstice online portal provides the information you need 24 hours a day, seven days a week.

In this document, you will find instructions on how to:

- Check member eligibility (Dental and Vision)
- File a claim (Dental only)
- Check claim status (Dental and Vision)
- Utilize the Resources page

#### Accessing MySolstice

To access *My*Solstice, you must be using the latest version of Google Chrome, Mozilla Firefox, or a version of Microsoft Internet Explorer with the following specifications:

#### **Internet Explorer**

- Version: 9.0 or above
- Cipher Strength: 128-encryption
- Update Versions: SP2 or higher
- Security: Medium or lower
- **PDF Acrobat Reader:** 9.0

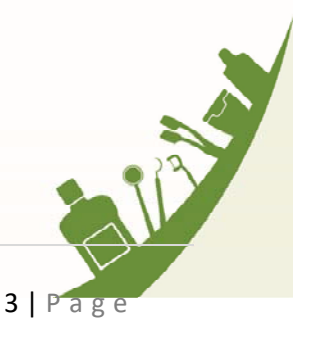

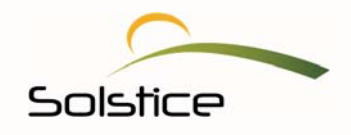

To Access the *My*Solstice provider portal, do the following:

- 1. Click on your Internet Explorer icon or an alternate internet browser.
- 2. In the address line, enter <u>https://www.mysolstice.net/</u>. This will bring you to the *My*Solstice user Log in page.

| Solstice Members    | and Providers, please log in to the Mysolstice portal below or click <u>here</u> to create your account.                              |
|---------------------|----------------------------------------------------------------------------------------------------|
| Benefits Administra | tors, your portal has moved! Please visit the Solstice Marketplace ( <u>www.solsticemarketplace.com</u><br>to manage your benefits.   |
| Questions? Call     | us toll-free at 1.877.760.2247 Monday through Friday from 8 a.m. to 6 p.m. ET or email us at<br><u>contact@solsticebenefits.com</u> . |
|                     |                                                                                                    |
|                     | Please login to your Solstice account                                                                                                 |
|                     | Username                                                                                                    |
|                     | Provide                                                                                                    |
|                     | Password                                                                                                    |
|                     | ft+Log in                                                                                                    |
|                     | Forgot your password?                                                                                                    |
|                     | Not registered with MySolstice yet?                                                                                                   |
|                     | Sign up for an account now >                                                                                                    |
|                     |                                                                                                    |
|                     |                                                                                                    |

- 3. Then, enter your username and password.
- 4. Select "Log in".
- 5. You will be taken to your provider portal dashboard.

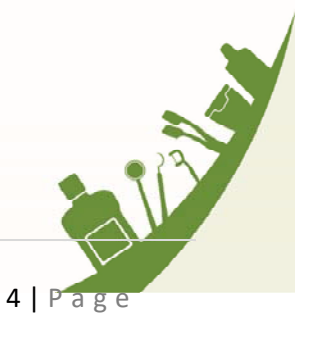

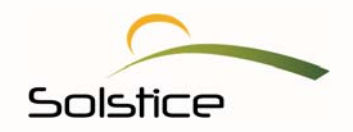

#### Your Provider Portal Dashboard

Your dashboard is your homepage whenever you log into your provider portal. It displays the information you use most, helping you to easily manage your day-to-day business. No matter where you are within your provider portal, you can return to your dashboard by selecting **HOME**, located on the top navigation panel.

We know you and your staff are busy; so, our aim is to simplify your life by ensuring that you can access the information and resources you need at the click of a mouse.

#### **Claims History**

Your new dashboard displays the last 90 days of claim history associated with your office for an at-aglance snapshot of claims activity.

|                                                                          | HOME MY ACCOUNT RESO                                             | URCES CONTACT US                                                                |
|--------------------------------------------------------------------------|------------------------------------------------------------------|---------------------------------------------------------------------------------|
| 🙎 Dental Group                                                           | Dashboard                                                        |                                                                                 |
| Dashboard displays daims fo<br>To view a more detailed history, click on | r the last 90 days<br>"View All Claims." Here you'll see         | claims from the past two years                                                  |
| 439<br>CLAIMS                                                            | Claim Status<br>Entered<br>Pre-determination<br>Pended<br>Closed | Enter Subscriber ID or SSN     Enter First, Last & DOB     ID or SSN     Search |
| Dental Group C                                                           | laims                                                            | W How to File a Claim                                                           |

A convenient claims chart allows you to quickly see the following:

- The number of claims Solstice has received from your office within the last 90 days
- The status of the claims
- The specific number of claims within each claim status category, easily obtained by hovering over each color of the claims chart

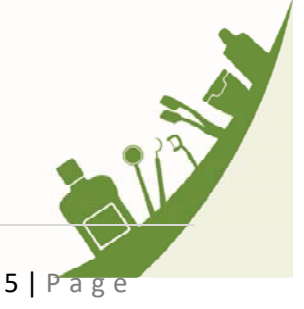

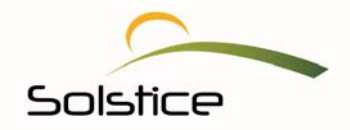

#### **Accessing Claims**

Your portal organizes the claims we receive from your office into five categories, based on where they are in the claims review process. (*Please note that details are blurred in order to protect member and provider information.*)

1. To see which claims are at what stage of the claims process, simply, click on the appropriate tab below:

| Entered          | Pre-              | determ                                                                                                    | Pe                                        | ended           | Processed | Closed     | ł        |
|------------------|-------------------|----------------------------------------------------------------------------------------------------|-------------------------------------------|-----------------|-----------|------------|----------|
| Entered C        | laims - last 90 ( | days                                                                                                    |                                           |                 |           | View All C | laims 🕽  |
| Claim #          | Member ID         | Mem                                                                                                    | ıber                                      | Service<br>Date | Provider  | Status     | Action   |
| Marca - Kitalah  | 10000             | Laboration of the second                                                                                        | il an an an an an an an an an an an an an | 11/02/2010      | 6         | Entered    | 6        |
| 10.000           | 10000             | 1000                                                                                                    |                                           | 11/02/2010      | 6         | Entered    | 5        |
|                  |                   | 1000                                                                                                    |                                           | 11/02/2010      | б         | Entered    | 5        |
| A                | 10000             | 100                                                                                                    | Contraction of the                        | 11/02/2010      | 6         | Entered    | 5        |
| Decision and the | OT DOLLARS        | i della della della della della della della della della della della della della della della della della della d | Sec.                                      | 11/02/2010      | 6         | Entered    | <u>ر</u> |
|                  |                   |                                                                                                    |                                           |                 |           | 123        | > »      |

Each tab displays the following claim details:

- Claim number
- Member ID
- Member name
- Service date
- Provider name
- Claim status (Entered/Completed/Pended/Processed/Closed/Held)
- Action/View Icon (1), which you can use to view an Explanation of Benefits (EOBs) once the claim is closed
- 2. Select the member or provider name to view claims information. The claims that have been entered for either the member or under the provider will be displayed.

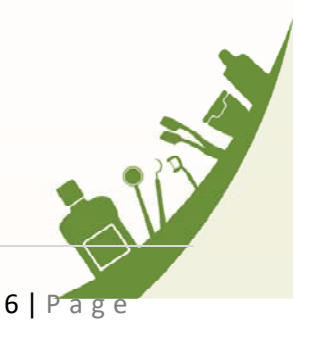

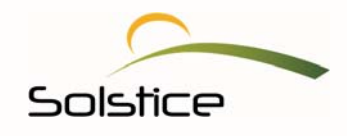

3. The information below shows the claims under a particular provider.

| Claim #            | Member ID        | Member                  | Service Date /<br>Received Date (Pre-D) | Status  | Action |
|--------------------|------------------|-------------------------|-----------------------------------------|---------|--------|
| A CONTRACTOR OF    |                  | Lange and               | 11/02/2016                              | Entered | 6      |
|                    |                  | Column and state of the | 11/02/2016                              | Entered |        |
| 1.10.100.000.0     | ALC: NO.         | Intelligent Responses   | 11/02/2016                              | Entered | 0      |
| Dist of the little | A DESCRIPTION OF | Continue Response       | 11/02/2016                              | Entered |        |
|                    | 100000-0000      | hadren and              | 11/02/2016                              | Entered |        |
| Contraction of the | COLUMN TWO       | Later Lynn              | 11/02/2016                              | Entered | 0      |
|                    |                  | colores an over         | 11/02/2016                              | Entered | 5      |
| A CONTRACTOR       | (Off) Internet   | Drawny Donish           | 10/31/2016                              | Entered | 5      |
| and Terminal State | i-(related)      | Rep (Mindulad           | 09/26/2016                              | Entered | 5      |
| THE OWNER WHEN     | Rest Table III   | Manyor Station          | 09/19/2016                              | Entered | 5      |
|                    |                  |                         |                                         |         | 1 2    |

#### **View All Claims**

The initial view on your dashboard on your dashboard shows the last 90 days of claims. To view an even more comprehensive history, click on "View All Claims"; this will display the last two years of claims.

| ed            | Closed     | Processed                                                                                                    | ended           | erm F                            | Pre-de          | Entered           |
|---------------|------------|----------------------------------------------------------------------------------------------------|-----------------|----------------------------------|-----------------|-------------------|
| Claims 🕽      | View All C |                                                                                                    |                 | /5                               | ms - last 90 da | Entered Claim     |
| Action        | Status     | Provider                                                                                                    | Service<br>Date | Member                           | Member ID       | Claim # Me        |
| d 👼           | Entered    | Dealer States                                                                                                    | 11/02/2016      | Indian Course                    | 1000            | CONTRACTOR OF THE |
| d 👼           | Entered    | Desile Collins                                                                                                    | 11/02/2016      | Martine Course                   |                 |                   |
| d \overline 💿 | Entered    | There is a set of the set of the | 11/02/2016      | International Contractory of the | 100 C           | 1000              |
| d 💿           | Entered    | Index Million                                                                                                    | 11/02/2016      | Local Decision                   |                 | 10.000 A.M.       |
| d 💿           | Entered    | The part of the part of the                                                                                                    | 11/02/2016      | Labor Course                     |                 | CONTRACTOR OF     |
| 2 3 33        | 123        |                                                                                                    |                 |                                  |                 |                   |

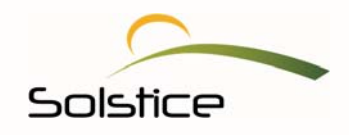

You can export the claims history to an Excel or PDF document. Simply click on the Excel or PDF link, based on the type of document you need. Once your document opens or downloads, you may view and save to view at a later time and date.

| Entered        |        | Pre-d       | eterm        | Pr             | ended           |   | Processed        | Close                 | d        |
|----------------|--------|-------------|--------------|----------------|-----------------|---|------------------|-----------------------|----------|
|                |        |             |              |                |                 |   | Export Claim Hi  | istory to: <u>Exc</u> | el PDF   |
| Entered C      | Claims | - last 2 ye | ars          |                |                 |   |                  | View Last 9           | 0 Days 🕽 |
| Claim #        | Men    | nber ID     | Men          | ıber           | Service<br>Date |   | Provider         | Status                | Action   |
| 2010/04/02/000 | 100    | 10.00       | - Ladies     | 1.00           | 11/02/201       | 6 | and a state      | Entered               | 0        |
| 100.000        |        |             |              |                | 11/02/201       | 6 | 1                | Entered               | 0        |
| 2010/01/02/01  |        |             | - And Street | il.            | 11/02/201       | 6 | inter bilders    | Entered               | 0        |
| 2010/01/02/01  |        |             |              | <b>Distant</b> | 11/02/201       | 6 | tests bit to     | Entered               | 0        |
| 1              | 1.00   |             | 10.00        | 1.00           | 11/02/201       | 6 | built California | Entered               | 0        |

#### **Check Claim Status**

Want to check the status of a claim? Follow these steps:

1. On the right side of your provider dashboard, select Check Claim Status. Your portal will expand to provide you with three options for searching for a claim.

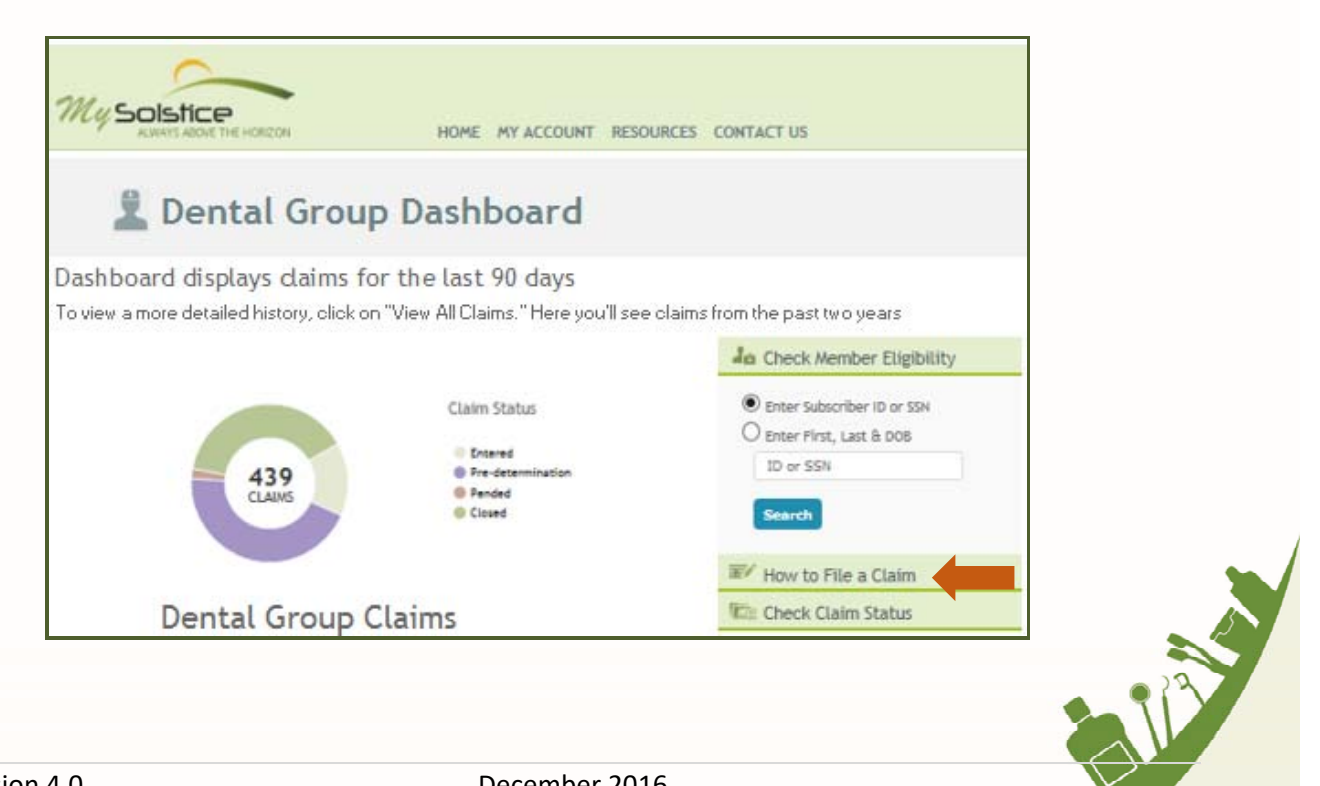

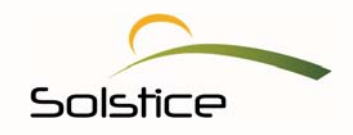

2. Then, make a selection, enter the required information and click **Search**. *Please note that if you choose to enter a claim number, dashes are not necessary.* 

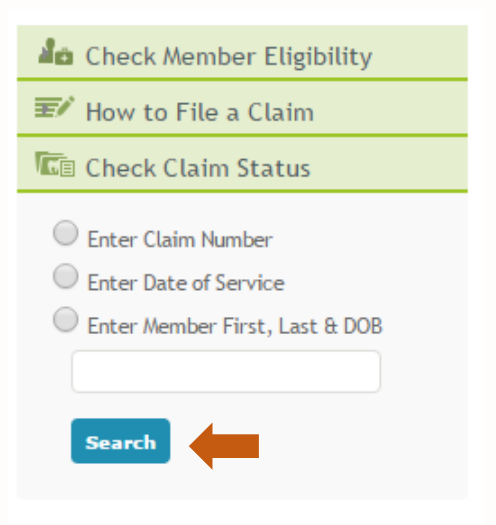

The portal will show the status of the claim in question.

| Entered       | Ĩ      | Pre-det      | erm | Pe   | ended                    | P          | rocessed |     | Closed                     | ł       |
|---------------|--------|--------------|-----|------|--------------------------|------------|----------|-----|----------------------------|---------|
|               |        |              |     |      |                          |            |          |     |                            |         |
| EQ, Closed Cl | aims - | last 90 days | 5   |      |                          |            |          | Vi  | iew All C                  | laims 🕽 |
|               |        |              |     |      | Convice                  |            |          | - K |                            |         |
| Claim #       | Men    | nber ID      | Mem | iber | Date                     |            | Provider |     | Status                     | Action  |
| Claim #       | Mem    | nber ID      | Mem | iber | Date<br>09/19/2010       | 5          | Provider |     | Status<br>Closed           | Action  |
| Claim #       | Mem    | ber ID       | Mem | ber  | 09/19/2010<br>09/07/2010 | 5 <u> </u> | Provider |     | Status<br>Closed<br>Closed | Action  |

# View Explanation of Benefits (EOB)

You can view EOBs for claims that are pending or that have been processed. To view, do the following:

1. From your dashboard, click on the **Closed** tab.

|      | Entered | Pre-determ | Pended       | Processed | Closed |
|------|---------|------------|--------------|-----------|--------|
|      |         |            |              |           |        |
|      |         |            |              |           |        |
|      |         |            |              |           |        |
| Vers | ion 4.0 | D          | ecember 2016 |           |        |
|      |         |            |              |           | 9 Page |

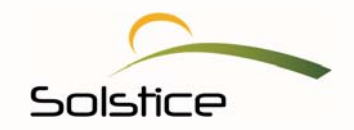

2. Then select the member's name.

| Entered    | I        | Pre-de      | eterm         | P    | Pended          | P | rocessed       | Close      | d        |
|------------|----------|-------------|---------------|------|-----------------|---|----------------|------------|----------|
|            |          |             |               |      |                 |   |                |            |          |
| EQ Closed  | Claims - | last 90 day | /S            |      |                 |   |                | View All ( | Claims 🕽 |
| Claim #    | Me       | mber ID     | Mem           | ber  | Service<br>Date |   | Provider       | Status     | Action   |
| p-cator-te | 1.12     | 200         | in the second |      | 09/19/201       | 6 | ante biologia  | Closed     | 6        |
| 10.000     |          |             | Sec. 6        | 1000 | 09/07/201       | 6 | and the second | Closed     |          |
|            |          |             |               |      |                 |   |                |            | 1        |

The member's information will then be displayed.

3. Click on the Action icon 💿 on the right to view the member's EOB.

| Curre   | Member ID<br>ent Eligibility<br>overage Start | Dental                                  |        | Relationship ti<br>I | Gender: Male<br>Date of Birth: |
|---------|-----------------------------------------------|-----------------------------------------|--------|----------------------|--------------------------------|
|         |                                               | Closed                                  | Claims |                      |                                |
| Claim # | Provider                                      | Service Date / Received<br>Date (Pre-D) | Status | Action               |                                |
|         | ranker a                                      | 09/19/2016                              | Closed | 5                    |                                |

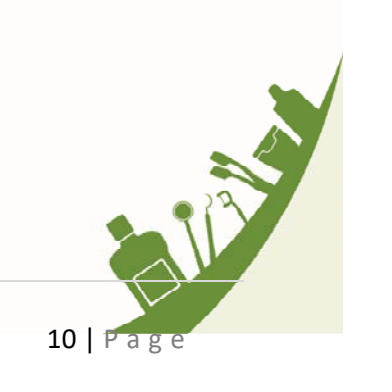

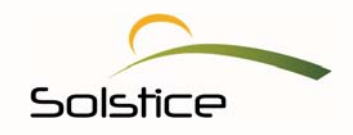

This EOB will display the services the member received along with any patient responsibility and insurance payment. A copy of this document is mailed out to both the member and the provider.

| day, Noven                                                                                                    | nber 22, 2016                                                                                                    |                 |                                                                                                    |                                                                                                    |                                                                                                    |                                                                       |                             |                                                                                                    |                                                                                                    |                                                                                                    |                                                                                         |  |
|----------------------------------------------------------------------------------------------------|----------------------------------------------------------------------------------------------------|-----------------|----------------------------------------------------------------------------------------------------|----------------------------------------------------------------------------------------------------|----------------------------------------------------------------------------------------------------|-----------------------------------------------------------------------|-----------------------------|----------------------------------------------------------------------------------------------------|----------------------------------------------------------------------------------------------------|----------------------------------------------------------------------------------------------------|-----------------------------------------------------------------------------------------|--|
| lyso<br>ALV                                                                                                    |                                                                                                    |                 |                                                                                                    |                                                                                                    |                                                                                                    |                                                                       |                             |                                                                                                    |                                                                                                    |                                                                                                    |                                                                                         |  |
| SUBSC                                                                                                    | RIBER                                                                                                    |                 |                                                                                                    |                                                                                                    |                                                                                                    |                                                                       | Pr<br>Pr                    | ovider TIN:<br>ovider Name                                                                                                    | e ( ma                                                                                                    |                                                                                                    |                                                                                         |  |
|                                                                                                    |                                                                                                    |                 | Pa                                                                                                    | EXPLAN                                                                                                    | ATION OF<br>8/2016                                                                                                    | BENEFI                                                                | rs                          |                                                                                                    |                                                                                                    |                                                                                                    |                                                                                         |  |
| Dationt                                                                                                    |                                                                                                    |                 | ID #                                                                                                    |                                                                                                    | CLAIM SUMM                                                                                                    | ARY                                                                   | Total                       | Amount Co                                                                                                    | vorod                                                                                                    | 200                                                                                                    | 10                                                                                      |  |
| Insure                                                                                                    | d in the second                                                                                                    |                 | Clain                                                                                                    | n#                                                                                                    |                                                                                                    |                                                                       | Paid by Other Insurance Co. |                                                                                                    |                                                                                                    |                                                                                                    |                                                                                         |  |
| Group                                                                                                    | Indexed Care Is                                                                                                    |                 | Grou                                                                                                    | Group #                                                                                                    |                                                                                                    |                                                                       |                             | Total Plan Benefit                                                                                                    |                                                                                                    |                                                                                                    |                                                                                         |  |
|                                                                                                    |                                                                                                    |                 |                                                                                                    |                                                                                                    |                                                                                                    |                                                                       | Datio                       | nt Dosponsi                                                                                                    | L CLOBERT                                                                                                    | 100 March 100 March 100 Ma |                                                                                         |  |
|                                                                                                    |                                                                                                    |                 |                                                                                                    |                                                                                                    |                                                                                                    |                                                                       | Patie                       | ant Responsi                                                                                                    | Diffity                                                                                                    |                                                                                                    |                                                                                         |  |
| Procedure<br>Code                                                                                                    | Type of Service                                                                                                    | Service<br>Date | Total<br>Charge                                                                                                    | Not<br>Covered                                                                                                    | Discount                                                                                                    | Eligible<br>Expense                                                   | Remark<br>Code              | Deductible<br>Applied                                                                                                    | Paid<br>At %                                                                                                    | Benefits<br>Paid                                                                                                    | Patient<br>Responsibility                                                               |  |
| Procedure<br>Code<br>D2331                                                                                               | Type of Service<br>Resin-based composite                                                                                                    | Service<br>Date | Total<br>Charge<br>\$99.00                                                                                                    | Not<br>Covered<br>\$0.00                                                                                                    | Discount<br>\$34.00                                                                                                    | Eligible<br>Expense<br>\$0.00                                         | Remark<br>Code<br>43        | Deductible<br>Applied<br>\$0.00                                                                                                    | Paid<br>At %                                                                                                    | Benefits<br>Paid<br>\$65.00                                                                                                    | Patient<br>Responsibility<br>\$0.00                                                     |  |
| Procedure<br>Code<br>D2331<br>D2392                                                                                      | Type of Service<br>Resin-based composite<br>- two surfaces, anterior<br>Resin-based composite<br>- two surfaces,<br>posterior                                                                                                    | Service<br>Date | Total<br>Charge           \$99.00           \$195.00                                                                                 | Not<br>Covered<br>\$0.00<br>\$0.00                                                                                                    | Discount<br>\$34.00<br>\$115.00                                                                                          | Eligible<br>Expense<br>\$0.00<br>\$0.00                               | Remark<br>Code<br>43        | Deductible<br>Applied<br>\$0.00<br>\$0.00                                                                                                    | Paid<br>At %<br>0                                                                                                    | Benefits<br>Paid<br>\$65.00<br>\$80.00                                                                                                    | Patient<br>Responsibility<br>\$0.00<br>\$0.00                                           |  |
| D2392<br>D2393                                                                                                    | Type of Service<br>Resin-based composite<br>- two surfaces, anterior<br>Resin-based composite<br>- two surfaces,<br>posterior<br>Resin-based composite<br>- three surfaces,<br>posterior                                                                                                    | Service<br>Date | Total<br>Charge           \$99.00           \$195.00           \$195.00                                                              | Not<br>Covered           \$0.00           \$0.00           \$0.00                                                                                                    | Discount<br>\$34.00<br>\$115.00<br>\$48.75                                                                               | Eligible<br>Expense<br>\$0.00<br>\$0.00<br>\$0.00                     | Remark<br>Code<br>43<br>10  | Deductible<br>Applied           \$0.00           \$0.00           \$0.00                                                                                                    | Paid<br>At %<br>0<br>0                                                                                                    | Benefits<br>Paid           \$65.00           \$80.00           \$0.00                                                                                                    | Patient<br>Responsibility<br>\$0.00<br>\$0.00<br>\$146.25                               |  |
| Procedure<br>Code<br>D2331<br>D2392<br>D2393<br>D5213                                                                    | Type of Service<br>Resin-based composite<br>- two surfaces, anterior<br>Resin-based composite<br>- two surfaces,<br>posterior<br>Resin-based composite<br>- three surfaces,<br>posterior<br>Maxillary partial denture<br>- cas metal framework<br>w                                                                                                    | Service<br>Date | Total<br>Charge           \$99.00           \$195.00           \$195.00           \$195.00                                           | Not<br>Covered           \$0.00           \$0.00           \$0.00           \$0.00           \$0.00                                                                     | Discount<br>\$34.00<br>\$115.00<br>\$48.75<br>\$345.00                                                                   | Eligible<br>Expense<br>\$0.00<br>\$0.00<br>\$0.00<br>\$0.00           | Remark<br>Code<br>43<br>10  | Deductible<br>Applied           \$0.00           \$0.00           \$0.00           \$0.00                                                                                      | Paid           At %           0           0           0           0           0           0                                                                                                    | Benefits<br>Paid           \$65.00           \$80.00           \$80.00           \$655.00                                                                                                    | Patient<br>Responsibility<br>\$0.00<br>\$0.00<br>\$146.25<br>\$0.00                     |  |
| Procedure           Code           D2331           D2392           D2393           D5213           D5214                 | Type of Service<br>Resin-based composite<br>- two surfaces, anterior<br>- two surfaces,<br>posterior<br>Resin-based composite<br>- three surfaces,<br>posterior<br>Maxillary partial denture<br>- cast metal framework<br>W<br>Mandibular partial<br>denture - cast metal<br>framework                                                                                      | Service<br>Date | Total<br>Charge           \$99.00           \$195.00           \$195.00           \$1,000.00           \$1,000.00                    | Not<br>Covered           \$0.00           \$0.00           \$0.00           \$0.00           \$0.00           \$0.00           \$0.00                                   | Discount           \$34.00           \$115.00           \$48.75           \$345.00           \$345.00                    | Eligible<br>Expense<br>\$0.00<br>\$0.00<br>\$0.00<br>\$0.00<br>\$0.00 | Remark<br>Code<br>43<br>10  | Deductible<br>Applied           \$0.00           \$0.00           \$0.00           \$0.00           \$0.00           \$0.00                                                    | Paid           At %           0           0           0           0           0           0           0           0           0                                                                                                    | Benefits<br>Paid           \$65.00           \$80.00           \$0.00           \$655.00           \$655.00                                                                                                    | Patient<br>Responsibility<br>\$0.00<br>\$0.00<br>\$146.25<br>\$0.00<br>\$0.00           |  |
| Procedure           Code           D2331           D2392           D2393           D5213           D5214           D7210 | Type of Service<br>Resin-based composite<br>- two surfaces, anterior<br>Resin-based composite<br>- two surfaces,<br>posterior<br>Resin-based composite<br>- three surfaces,<br>posterior<br>Maxillary partial denture<br>- cast metal framework<br>W<br>Mandibular partial<br>denture - cast metal<br>framework<br>Extraction, erupted<br>tooth requiring removal<br>of bon | Service<br>Date | Total<br>Charge           \$99.00           \$195.00           \$195.00           \$1,000.00           \$1,000.00           \$295.00 | Not<br>Covered           \$0.00           \$0.00           \$0.00           \$0.00           \$0.00           \$0.00           \$0.00           \$0.00           \$0.00 | Discount           \$34.00           \$115.00           \$48.75           \$345.00           \$345.00           \$175.00 | Eligible<br>Expense<br>\$0.00<br>\$0.00<br>\$0.00<br>\$0.00<br>\$0.00 | Remark<br>Code<br>43<br>10  | Deductible<br>Applied           \$0.00           \$0.00           \$0.00           \$0.00           \$0.00           \$0.00           \$0.00           \$0.00           \$0.00 | Paid           At %           0           0           0           0           0           0           0           0           0           0           0           0           0           0           0           0           0           0           0 | Benefits<br>Paid           \$65.00           \$80.00           \$0.00           \$655.00           \$655.00           \$120.00                                                                                                    | Patient<br>Responsibility<br>\$0.00<br>\$0.00<br>\$146.25<br>\$0.00<br>\$0.00<br>\$0.00 |  |

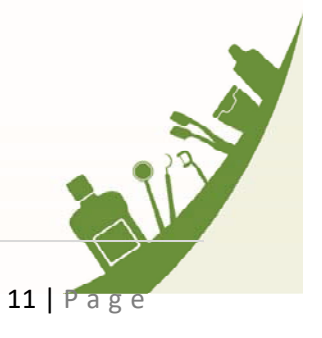

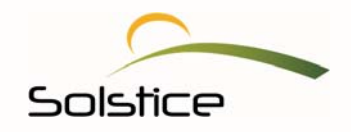

#### How to File a Claim

Your provider portal allows you to take care of various daily tasks without picking up the phone or leaving your desk. Filing a claim has never been easier.

1. On the right portion of your provider dashboard, select, **How to File a Claim**.

|                                                                           | HOME MY ACCOUNT RESO                                             | DURCES CONTACT US                                                               |
|---------------------------------------------------------------------------|------------------------------------------------------------------|---------------------------------------------------------------------------------|
| 🙎 Dental Group                                                            | Dashboard                                                        |                                                                                 |
| Dashboard displays daims for<br>To view a more detailed history, click on | r the last 90 days<br>"View All Claims." Here you'll see         | e claims from the past two years                                                |
| 439<br>CLAIMS                                                             | Claim Status<br>Entered<br>Pre-determination<br>Panded<br>Closed | Enter Subscriber ID or SSN     Enter First, Last & DOB     ID or SSN     Starch |
| Dental Group C                                                            | laims                                                            | How to File a Claim Check Claim Status                                          |

2. Then, click on ClaimConnect. You will be taken to DentalXchange.com, a payer portal.

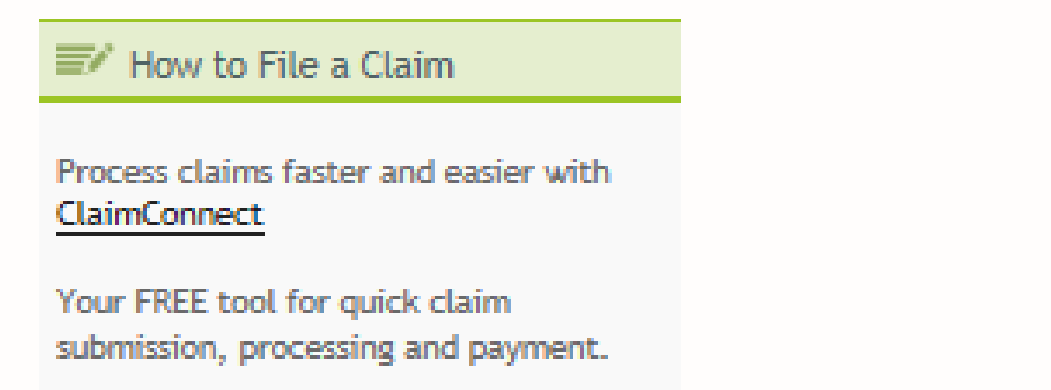

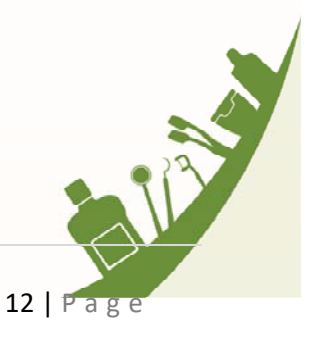

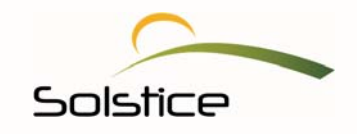

Using this convenient resource, Solstice providers are able to submit their claims and get paid faster. DentalXChange also offers a comprehensive suite of Electronic Data Interchange (EDI) services, specifically designed for dental providers to help lower costs, improve efficiency and increase revenue.

| Solstice                                                                                                    | @ dental xchange.com<br>Better tools for your practice.                                                                           |
|----------------------------------------------------------------------------------------------------|----------------------------------------------------------------------------------------------------|
| As a valued Solstice provider, you have access to Clair easily.                                                                                                    | 1Connect. This convenient system helps you process claims quickly and                                                             |
| Here's what you have access to via ClaimConnect an a                                                                                                    | II Payer Portal                                                                                                    |
| <ul> <li>Quick Claims Processing! Submit claims faster a</li> <li>Compatible with nearly every Practice Manager</li> <li>No PMS needed. Direct Data Entry solution ava</li> <li>No implementation or software fees</li> <li>No maintenance or support costs</li> <li>Unlimited training and customer supports</li> </ul> | nd get paid faster!<br>ent System (PMS) solution for batch submission, no double entry<br>lable at no cost for Solstice providers |
| If you would like to have someone from DentalXChang                                                                                                    | e contact you, simply click on Contact Us.                                                                                        |
| Click Solutions & Services for more information, or Reg                                                                                                    | ster Now to begin enjoying these benefits today!                                                                                  |
| Solutions & Se                                                                                                    | Register Now                                                                                                    |
|                                                                                                    |                                                                                                    |

3. Select **Register Now** and start experiencing a pain-free claims submission process.

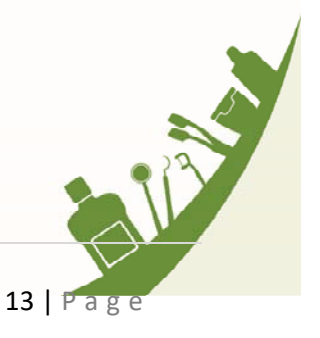

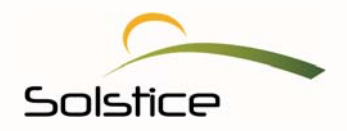

# **Check Member Eligibility**

One of the other tasks your new portal allows you to do quickly is to verify a member's eligibility.

|                                                                                 | HOME MY ACCOUNT RESO                                             | DURCES CONTACT US                                                               |
|---------------------------------------------------------------------------------|------------------------------------------------------------------|---------------------------------------------------------------------------------|
| 🚨 Dental Group                                                                  | Dashboard                                                        |                                                                                 |
| Dashboard displays claims for t<br>To view a more detailed history, click on "V | th e last 90 days<br>'iew All Claims." Here you'll see           | e claims from the past two years                                                |
| 439<br>CLAIMS                                                                   | Claim Status<br>Entered<br>Pre-determination<br>Pended<br>Closed | Enter Subscriber ID or SSN     Enter First, Last & DOB     ID or SSN     Starch |
| Dental Group Cla                                                                | aims                                                             | How to File a Claim     Check Claim Status                                      |

- 1. Navigate to the right portion of your provider dashboard, under **Check Member Eligibility** and search for a member using his or her **Subscriber ID** or **SSN**. You may also search by the member's **First** and **Last** name plus his or her date of birth **(DOB)**.
- 2. Once you've decided how to locate the member, click **Search**. This will then take you to the Subscriber information page (below).
- 3. Click on **Eligibility Claims**, located to the left of each name.

|                                 | Subscriber Information    | on                                                                                                    |
|---------------------------------|---------------------------|----------------------------------------------------------------------------------------------------|
| Employer Name:                  |                           | Le Check Member Eligibility                                                                                            |
| Plan Name: 11029 - Solstice Den | tal PPO, 23011 - Clear 90 | <ul> <li>Enter Subscriber ID or SSN</li> <li>Enter First, Last &amp; DOB</li> <li>ID or SSN</li> <li>Search</li> </ul> |

|        |               | Subscriber ID | Name              | Relationship | Gender | Date of Birth | Current Eligibility          |   |
|--------|---------------|---------------|-------------------|--------------|--------|---------------|------------------------------|---|
|        | Eligibility   | -             | Country Buildings | Self         | Female | 61.00 C 107   | (11/01/2016 -<br>12/31/2016) |   |
| 2      | <u>Claims</u> |               |                   |              |        |               | (11/01/2016 -<br>12/31/2016) | 9 |
|        |               |               |                   |              |        |               |                              |   |
| Versic | on 4.0        |               | Dec               | ember 2016   |        |               |                              |   |
|        |               |               |                   |              |        |               | 14   Page                    |   |

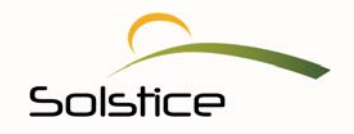

This will display detailed information on the subscriber.

| Subscriber ID:                  | PHODOLOGIC CONTRACT OF THE PHODOLOGIC CONTRACT OF THE PHODOLOGIC CONTRACT. CONTRACT OF THE PHODOLOGIC CONTRACT OF THE PHODOLOGIC CONTRACT OF THE PHODOLOGIC CONTRACT. CONTRACT OF THE PHODOLOGIC CONTRACT OF THE PHODOLOGIC CONTRACT OF THE PHODOLOGIC CONTRACT. CONTRACT OF THE PHODOLOGIC CONTRACT OF THE PHODOLOGIC CONTRACT OF THE PHODOLOGIC CONTRACT. CONTRACT OF THE PHODOLOGIC CONTRACT. CONTRACT OF THE PHODOLOGIC CONTRACT. CONTRACT OF THE PHODOLOGIC CONTRACT. CONTRACT OF THE PHODOLOGIC CONTRACT. CONTRACT OF THE PHODOLOGIC CONTRACT. CONTRACT OF THE PHODOLOGIC CONTRACT. CONTRACT OF THE PHODOLOGIC CONTRACT. CONTRACT OF THE PHODOLOGIC CONTRACT. CONTRACT OF THE PHODOLOGIC CONTRACT. CONTRACT. CO | Le Check Member Eligibility                                                         |
|---------------------------------|----------------------------------------------------------------------------------------------------|-------------------------------------------------------------------------------------|
| Subscrib <mark>er N</mark> ame: | all ages film days                                                                                                    | <ul> <li>Enter Subscriber ID or SSN</li> <li>Enter First, Last &amp; DOB</li> </ul> |
| Patient Name:                   | ad again of the second second s                                                                                                    | ID or SSN                                                                           |
| Date of Birth:                  | 201940                                                                                                    | Search                                                                              |
| Plan Name:                      | sature (realized shares to                                                                                                    |                                                                                     |
| Effective Date:                 | 5/98000 (                                                                                                    |                                                                                     |
| ligible for:                    | manuf                                                                                                    |                                                                                     |

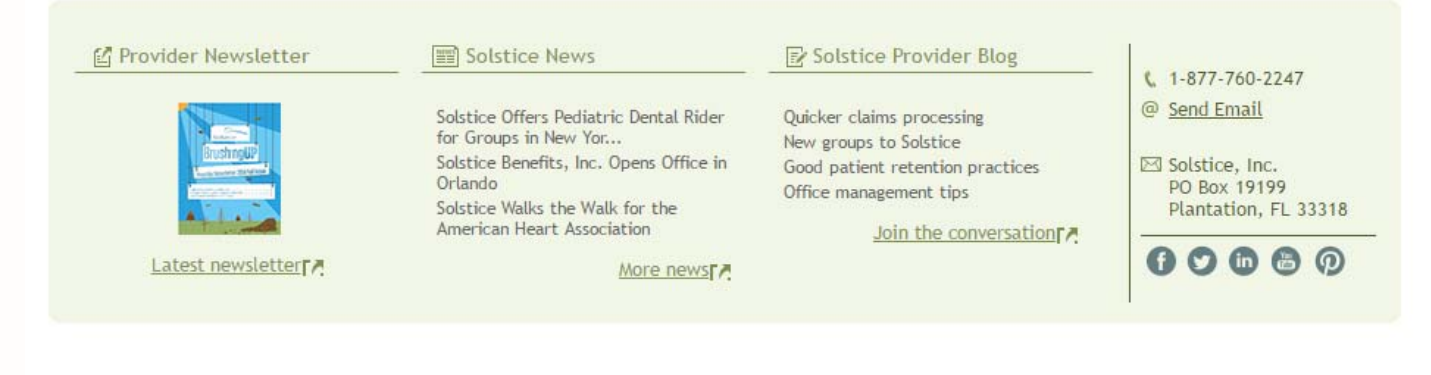

Home FAQs Contact Us Terms and Conditions Privacy Policy

At the base of your provider portal, there are a number helpful resources, created especially for you. You can catch up on the latest topics in healthcare, as well as those specific to the dental insurance industry, by accessing our latest **Provider Newsletter** or subscribing to the **Solstice Provider Blog**. You can also find out what's new at Solstice by clicking on **Solstice News**.

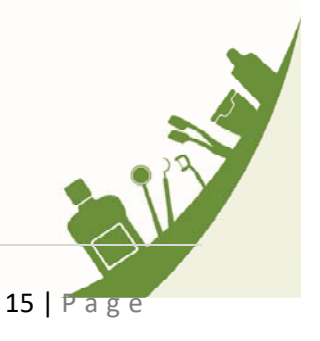

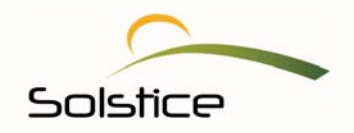

#### **Access Resources**

The **Resources** page gives you access to helpful information, such as this Provider Portal Guide, ADA claim forms, preauthorization guidelines, Solstice Schedules of Benefits and much more. Here's how to access this page:

1. From the menu, located at the very top of your provider portal home page, select Resources.

| HOME MY | ACCOUNT RESOURCES | CONTACT US |
|---------|-------------------|------------|
|         | Resources         |            |

2. Click on View/Download in order to access the document. You can then choose to view or save it.

| Resources                                   |                        |   |
|---------------------------------------------|------------------------|---|
| 2015 A Dental Service Providers Guide       | View / Download        |   |
| 7-15 SHP Provider Communication             | View / Download        |   |
| ADA Claim Form                              | View / Download        | 1 |
| Dental Attachment Guidelines                | <u>View / Download</u> | ] |
| Dental Claims Information and Address Guide | View / Download        |   |

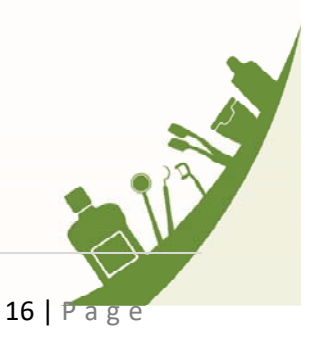

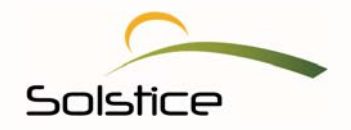

#### **View Schedules of Benefits**

Your **Resources** page has a variety of Solstice Schedules of Benefits to choose from. Simply click to view or download the desired document.

| Solstice Prepaid Plans Effective Au        | igust 1, 2015   |
|--------------------------------------------|-----------------|
| 300B-SHP Dental Plan Schedule of Benefits  | View / Download |
| 500B-SHP Dental Plan Schedule of Benefits  | View / Download |
| 800B-SHP Dental Plan Schedule of Benefits  | View / Download |
| S100B-SHP Dental Plan Schedule of Benefits | View / Download |
| S200B-SHP Dental Plan Schedule of Benefits | View / Download |
| S500B-SHP Dental Plan Schedule of Benefits | View / Download |
| S700B-SHP Dental Plan Schedule of Benefits | View / Download |
| S800B-SHP Dental Plan Schedule of Benefits | View / Download |

**View Affordable Care Act (ACA) Schedules of Benefits:** The Affordable Care Act (ACA) Schedules of Benefits are provided with the Certified Qualifying Dental (QDP) Plans.

Additionally, we have made it easy for you to access both the Florida and New York Schedules of Benefits for 2015 ACA/Certified QDP.

| Florida Plans:                         |                 |
|----------------------------------------|-----------------|
| Family PLHSO (EssentialSmile 211)      | View / Download |
| Pediatric PPO (EssentialSmile PED 221) | View / Download |
| Family PPO (EssentialSmile 221)        | View / Download |
| Family PLHSO (EssentialSmile 212)      | View / Download |
| Family PPO (EssentialSmile 222)        | View / Download |
| New York Plans:                        |                 |
| Pediatric EPO (EssentialSmile PED 111) | View / Download |
| Family EPO (EssentialSmile 111)        | View / Download |
| Pediatric EPO (EssentialSmile PED 112) | View / Download |
| Family EPO (EssentialSmile 112)        | View / Download |
| Family PPO (EssentialSmile 122)        | View / Download |

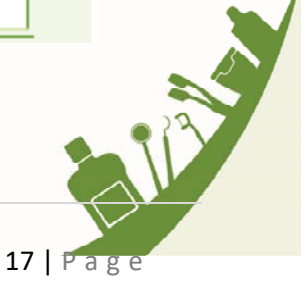

Solstice

### Search for a Provider

Your Solstice portal also gives you access to an electronic directory that allows you to quickly pull up other network providers.

1. To search for a network dentist or specialist, click the link located below the **Resources** window.

| Resources                                                        |                 |
|------------------------------------------------------------------|-----------------|
| 2015 A Dental Service Providers Guide                            | View / Download |
| 7-15 SHP Provider Communication                                  | View / Download |
| ADA Claim Form                                                   | View / Download |
| Dental Attachment Guidelines                                     | View / Download |
| Dental Claims Information and Address Guide                      | View / Download |
| FL 2014-2015 Essential Smile Quick Reference Guide               | View / Download |
| FL Allowable Lab Fees for Commercial & Marketplace Prepaid Plans | View / Download |
| FL Dental Office Reference Guide                                 | View / Download |
| MySolstice Provider User Guide                                   | View / Download |
| NY 2014-2015 Essential Smile Quick Reference Guide               | View / Download |
| NY Allowable Lab Fees & Limitations to EPO & FFS Plans           | View / Download |
| Plan Selection Form and Implant Rider Member Fee Schedule        | View / Download |
| Pre-Auth Guidelines - Endodontist                                | View / Download |
| Pre-Auth Guidelines - Oral Surgeon                               | View / Download |
| Pre-Auth Guidelines - Orthodontia                                | View / Download |
| Pre-Auth Guidelines - Pediatric                                  | View / Download |
| Pre-Auth Guidelines - Periodontics                               | View / Download |
| SARASOTA - PPO-ASO Crosswalk                                     | View / Download |
| Specialty Provider Plan Guide                                    | View / Download |
| UHC Product ID Legend (Florida only)                             | View / Download |

Provider Search (opens in new window)

Doing so will take you to a **Provider Search** page, allowing you to search for network vision and dental providers.

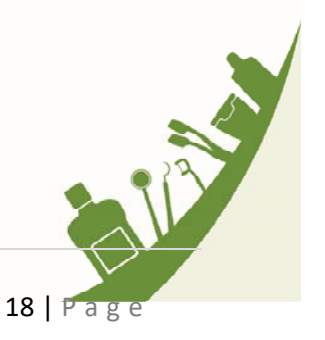

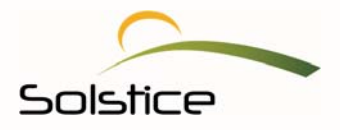

2. Fill in the required fields.

| olstice          | Home About Plans Providers                | News Resources Service Areas Careers Contact Blog |
|------------------|-------------------------------------------|---------------------------------------------------|
| Saarah far       | Dravidare in your Area                    | 06 III                                            |
| Search for       | Providers in your Area                    |                                                   |
| Search by:       | Your Location     O Provider     O Office |                                                   |
| Product:         | Select a Product 🔽 *                      |                                                   |
| Plan:            | Select a Plan 🔽 *                         |                                                   |
| Specialty:       | Select a Specialty 💽                      |                                                   |
| ZIP Code         | •                                         | DS VETALE COMPANY                                 |
| Distance         | 2 miles                                   |                                                   |
| Impote           | a robot                                   | ALEAND                                            |
|                  | reCAPTCHA<br>Privazy-Terma                |                                                   |
| *Required Fields | Search PROVIDERS                          |                                                   |
|                  | 1                                         |                                                   |
|                  |                                           |                                                   |

3. Once you are finished, select **Search Providers.** Providers will be listed based on your specifications, along with their contact information.

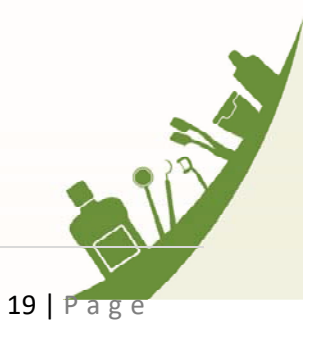

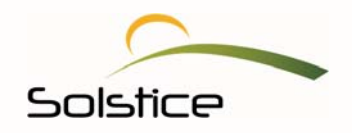

#### **Create a New Password**

We know that you and your staff have a lot of information to keep track of, including usernames and passwords. So, if you have forgotten your password for your portal, no worries. With just a few steps, we can quickly help you create a new password.

- 1. Click on your Internet Explorer icon or an alternate internet browser to access *My*Solstice.
- 2. In the address line, enter <u>https://www.mysolstice.net/</u>. This will bring you to the *My*Solstice user Log in page.
- 3. Click on Forgot your password.

| Thursday, November 17, 2016         |                                                                                                    | 🗛 Login |
|-------------------------------------|----------------------------------------------------------------------------------------------------|---------|
|                                     | HOME CONTACT US                                                                                                    |         |
|                                     |                                                                                                    |         |
| Solstice Members and Providers, p   | please log in to the MySolstice portal below or click <u>here</u> to create your account.                             |         |
| Benefits Administrators, your porta | l has moved! Please visit the Solstice Marketplace ( <u>www.solsticemarketplace.com</u> )<br>to manage your benefits. |         |
| Questions? Call us toll-free at 1   | 1.877.760.2247 Monday through Friday from 8 a.m. to 6 p.m. ET or email us at<br><u>contact@solsticebenefits.com</u> . |         |
|                                     |                                                                                                    |         |
|                                     | Please login to your Solstice account                                                                                 |         |
|                                     | Ikername                                                                                                    |         |
|                                     | Genane                                                                                                    |         |
|                                     | Password                                                                                                    |         |
|                                     |                                                                                                    |         |
|                                     | θ⊮ Log in                                                                                                    |         |
|                                     | Forgot your password?                                                                                                 |         |
|                                     | Not registered with MySolstice yet?                                                                                   |         |
|                                     | Sign up for an account now >                                                                                          |         |
|                                     |                                                                                                    |         |
| Hon                                 | ne   FAQs   Contact Us   Terms and Conditions   Privacy Policy                                                        |         |
|                                     | © Copyright 2016 Solstice, Inc.                                                                                       |         |
|                                     |                                                                                                    |         |

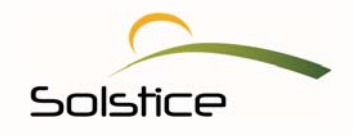

4. Enter either your original username OR email address and click **Submit**. You only need to enter either your username or your email address; you do not need to enter both.

| Your password will be sent to this email address. |
|---------------------------------------------------|
| Forgot Password?                                  |
| Username:                                         |
| OR<br>Email:                                      |
|                                                   |

5. Once you click **Submit**, you will be taken to the Security Question page where you will be able to select and answer one of your security questions.

| HOME CONTACT US                       |
|---------------------------------------|
| Security Question                     |
| What was your favorite childhood toy? |
|                                       |
| Continue                              |
|                                       |
|                                       |
|                                       |
|                                       |

6. Provide the correct answer to the question and click **Continue**. (Remember, these are the questions and answers you selected when you first registered).

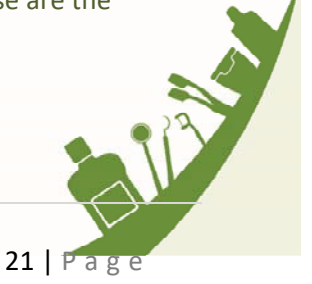

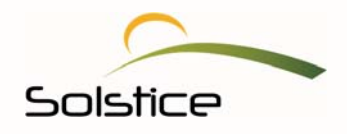

You will receive a notification, letting you know that an email with instructions was sent to you. The email will be sent to the email address we have on file.

| HOME CONTACT US                                                                                                    |  |
|----------------------------------------------------------------------------------------------------|--|
| Password Recovery<br>An e-mail providing instructions on how to reset<br>your password was sent to the address on file.<br>If you do not receive an e-mail please call Member<br>Services to ensure we have the correct e-mail<br>address on file. |  |

7. Once you receive the email, open it and click on the link provided. (*Be sure to check your inbox for the email. If you are unable to locate in your inbox, check your SPAM folder*).

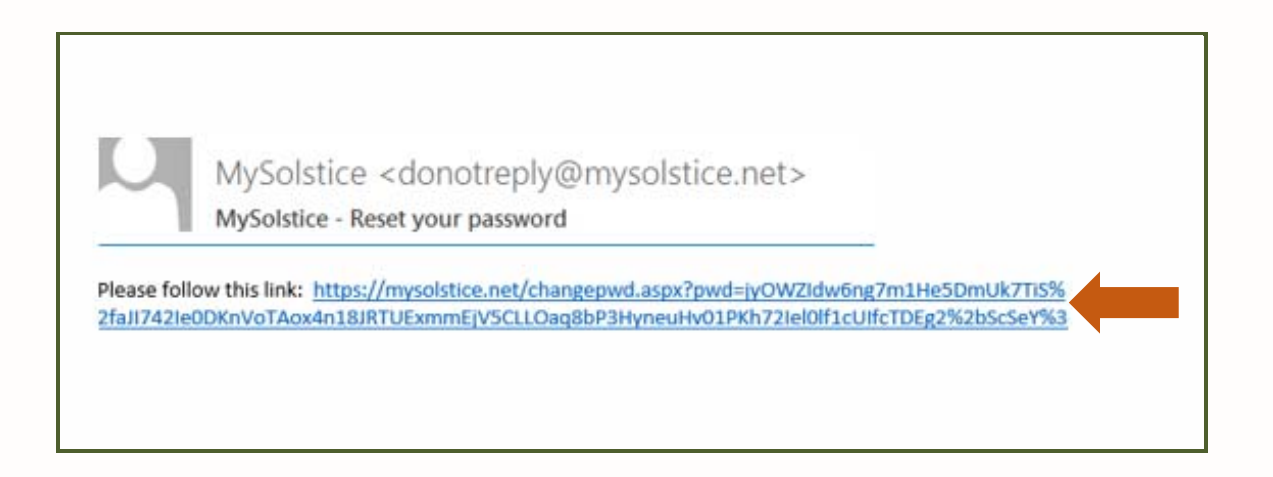

Clicking on the link in the email will take you to a page that allows you to change your password.

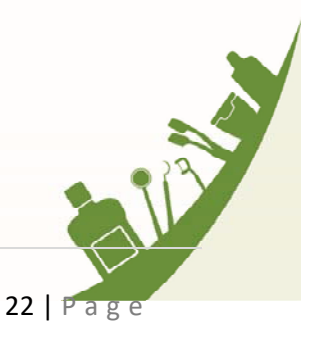

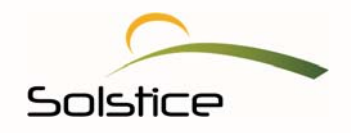

Please review the listed guidelines to create your new password. Also, keep in mind that your entry is case sensitive.

8. Then, enter and confirm your new Password and then select Change Password.

| HOME MY ACCOUNT RESOURCES CONTACT US                          |  |
|---------------------------------------------------------------|--|
| Change Password                                               |  |
| New Password                                                  |  |
| Confirm New Password                                          |  |
| 8-16 characters with at least 1 number & 1 upper case letter. |  |
| Change Password                                               |  |
|                                                               |  |

Remember to keep this information in a safe place in case you forget. You will receive another email confirming that you have changed your password.

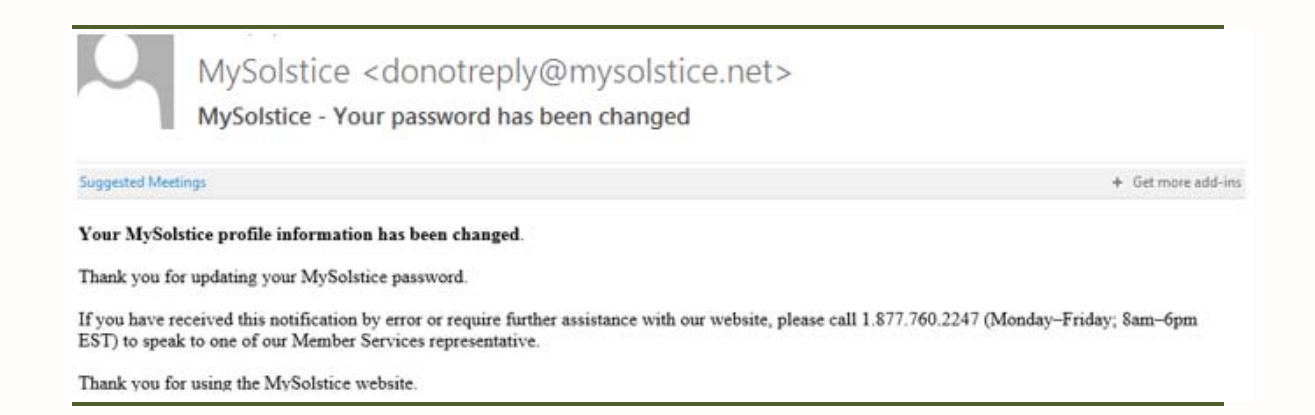

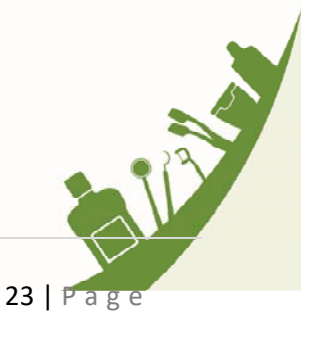

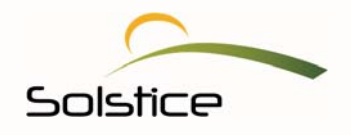

Keep in mind that you have the ability to change your password at any time. If you simply want to change your password for greater security, you can do so by selecting **My Account** from the top navigation panel of the dashboard and then the option to change your password. You will be prompted to enter and confirm your new password.

#### We're here to help.

If you have questions or concerns, please contact us at:

Solstice PO Box 19199 Plantation, FL 33318 Phone: 1.877.760.2247 Email: providerrelations@solsticebenefits.com

Our representatives are standing by and ready to answer any questions you may have about our members, plans, claims and much more.

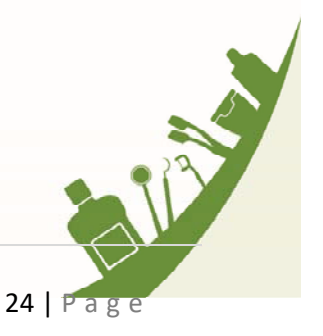